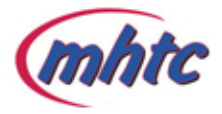

MHTC has recently converted to a new billing software system to help us serve you even better. Included in our new billing software is a new online eBill feature to view your online account and pay your bill.

In order to continue to receive your statements electronically, our new system will require a valid email address. Please login to our new account center to verify and/or update the email address on your account by following these instructions:

## 1. Log into your account

NOTE: You may need to create a password recovery answer if this is your first time logging in.

- 2. Click Manage Account
- 3. Click Update Email Address
- 4. Replace the existing email address with your own
- 5. Click Update Email